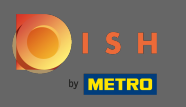

El primer paso es abrir la aplicación móvil DISH y hacer clic en el ícono del menú en la esquina superior izquierda.

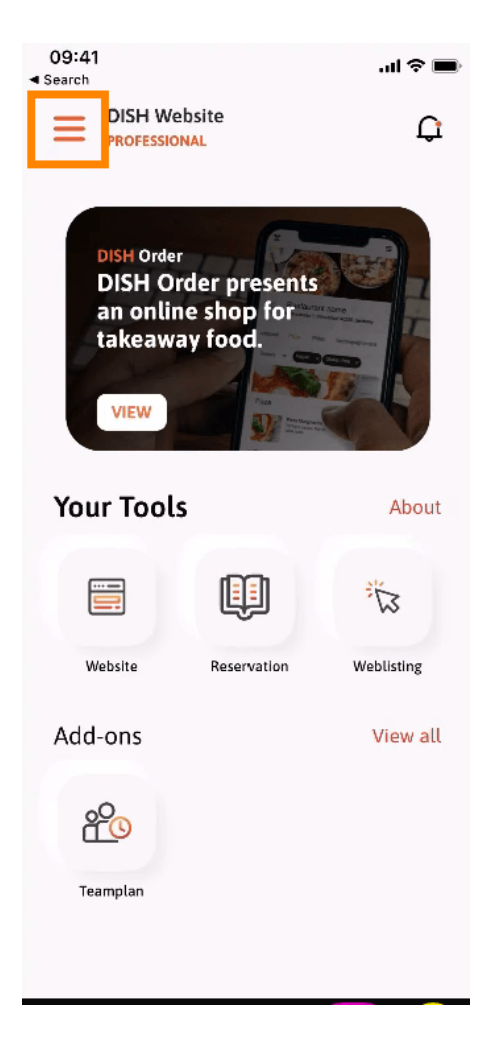

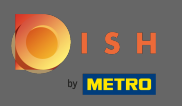

## Luego haga clic en mi cuenta para abrir la información de su cuenta.

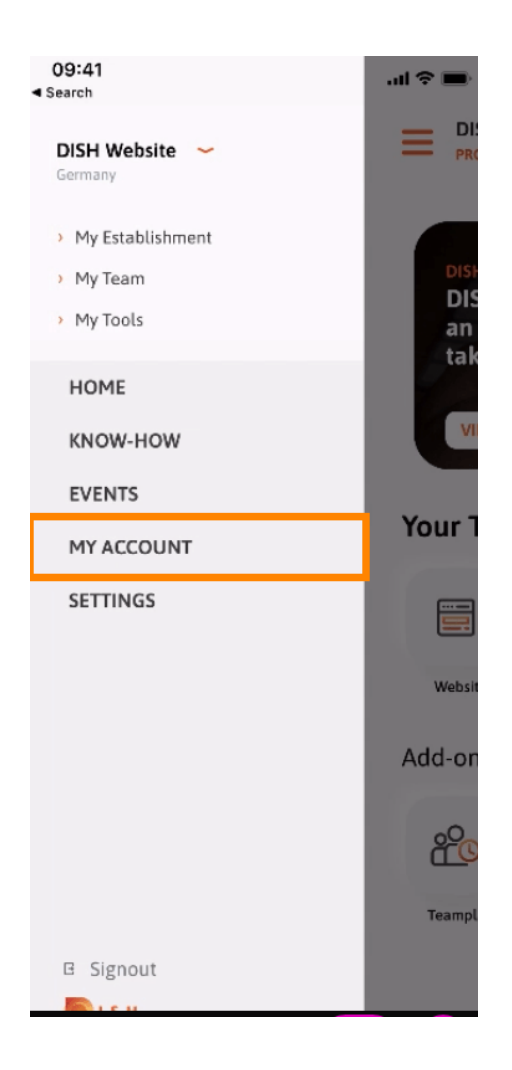

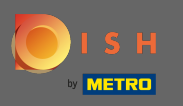

## Para cambiar su contraseña, haga clic en los símbolos de asterisco.

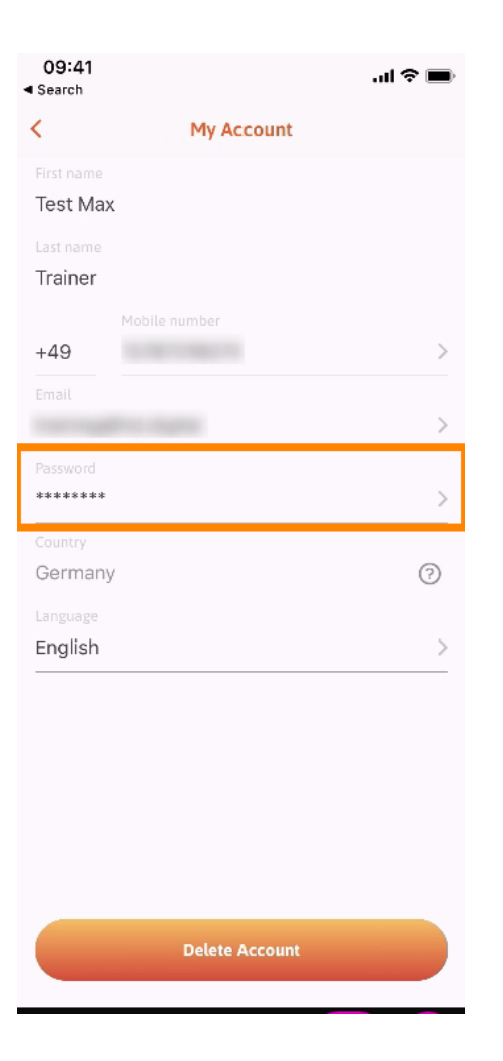

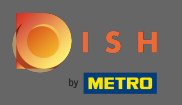

Introduzca su nueva contraseña. Nota: La contraseña debe tener al menos ocho caracteres.

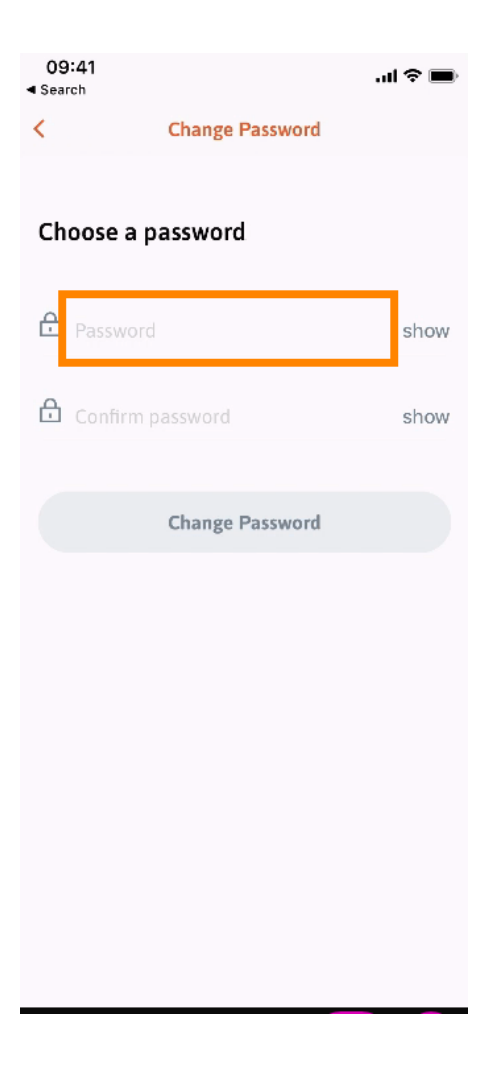

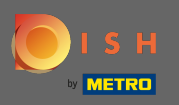

Ingrese su nueva contraseña nuevamente para confirmarla.

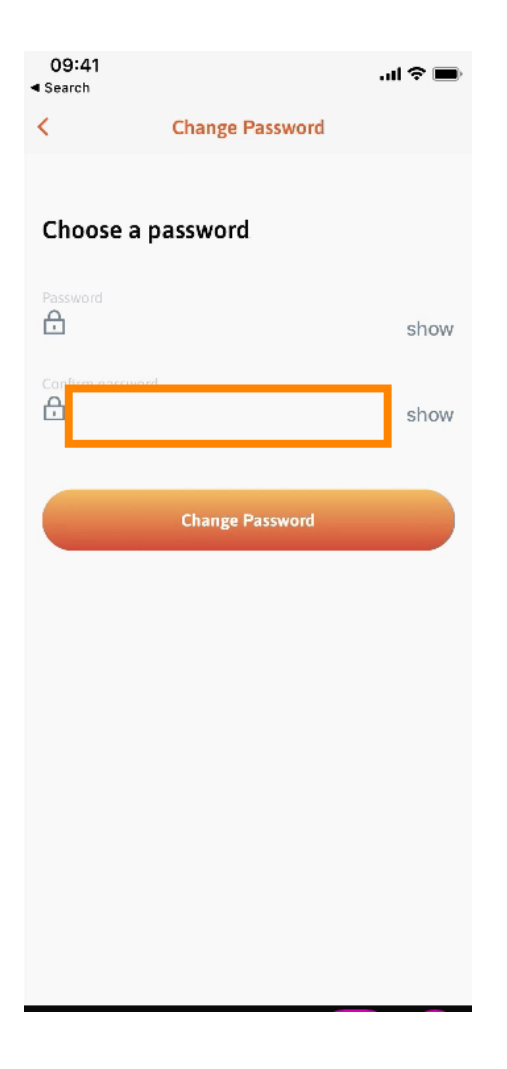

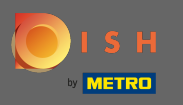

Complete el proceso y haga clic en cambiar contraseña.

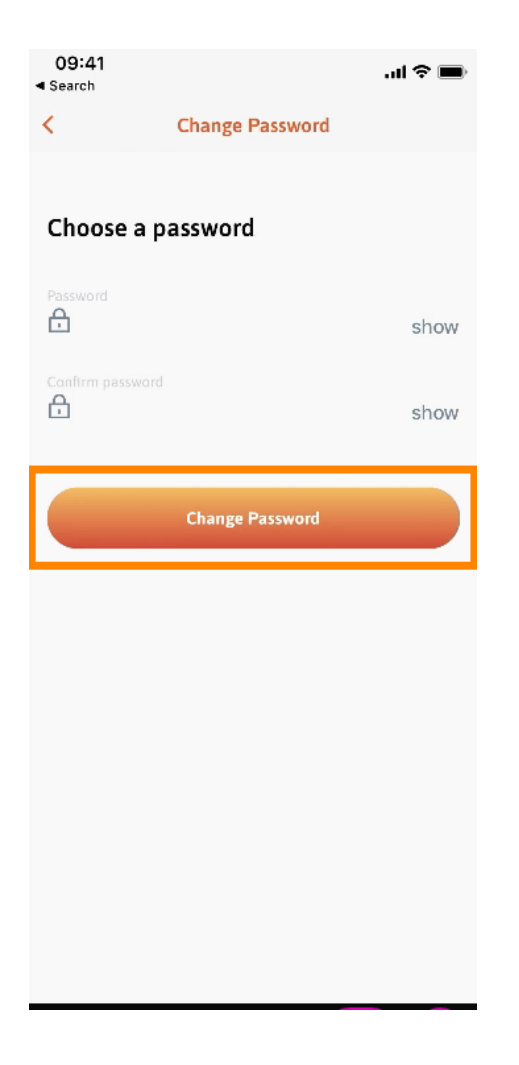

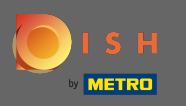

Eso es. Ha cambiado correctamente su contraseña. Haga clic en continuar a DISH para acceder a la información de su cuenta.

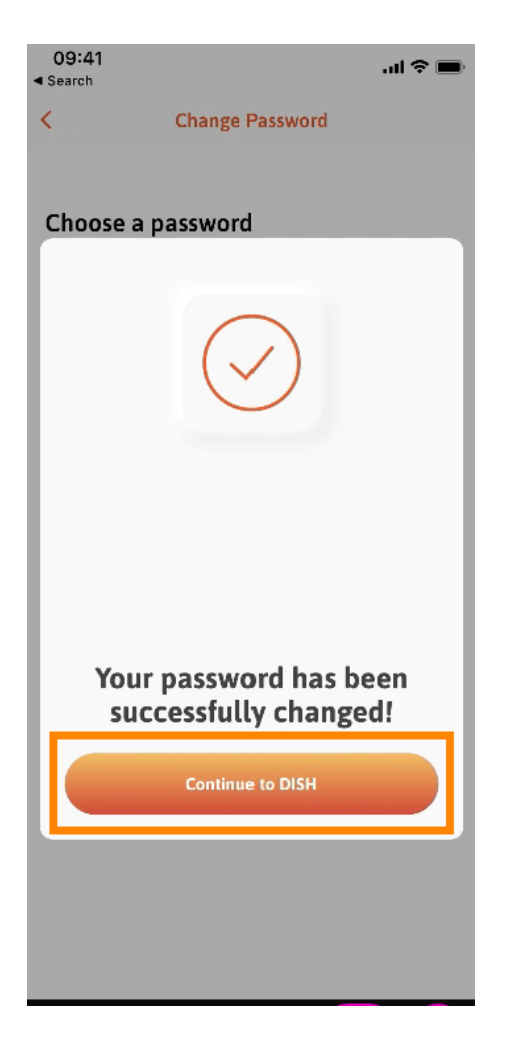